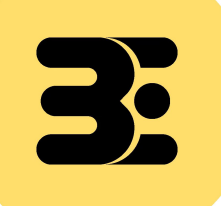

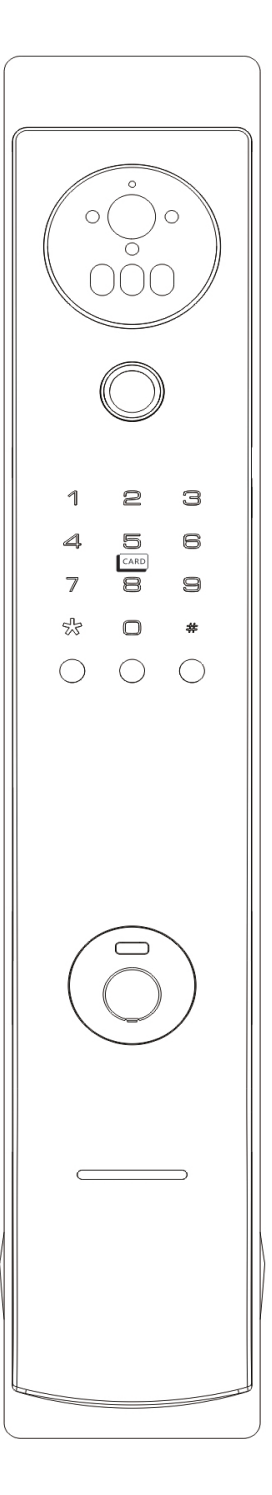

# SMARTLOCK USER MANUAL

TX使用手冊

EASY EXCELLENT ENSURING

# 1.產品圖與產品清單

# 1.1產品清單

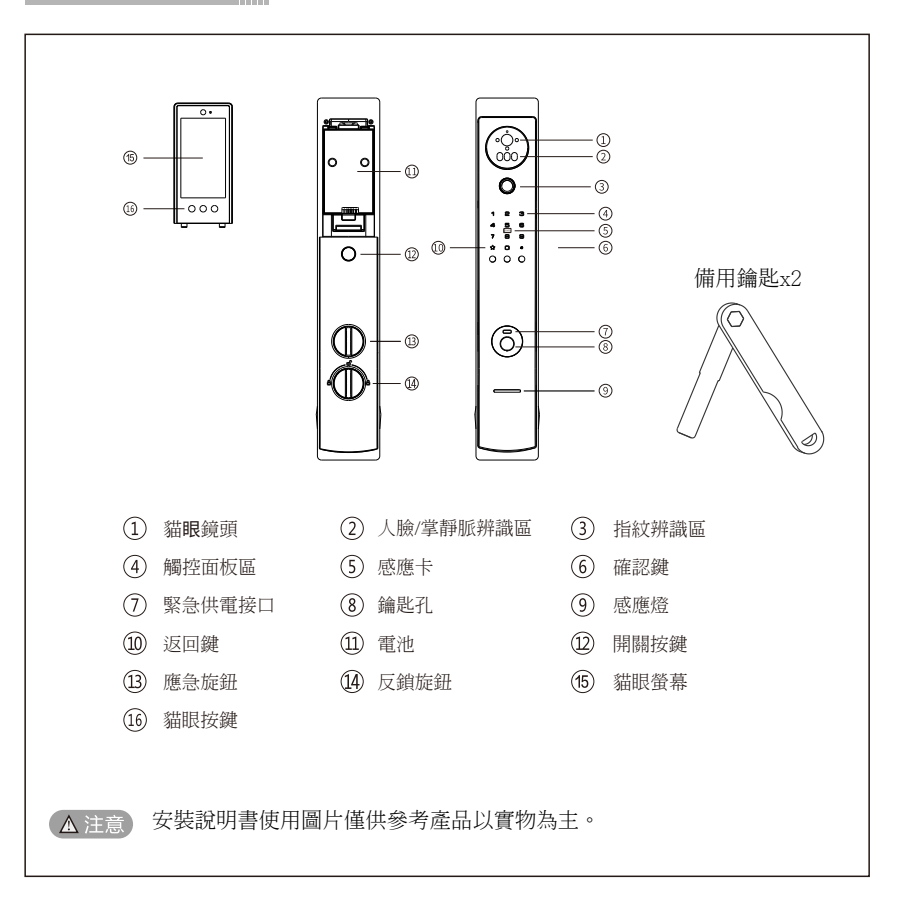

### 1.2 產品清單

請拆開包裝後核對清單,如發現有缺漏及時向客服索取.

| 序號 | 名稱       | 數量 |
|----|----------|----|
| 1  | 外面板(含膠墊) | 1  |
| 2  | 內面板(含膠墊) | 1  |
| 3  | 鑰匙       | 2  |
| 4  | 鎖芯       | 1  |
| 5  | 感應卡      | 2  |
| 6  | 保證書      | 1  |
| 7  | 安裝配件包    | 1  |
| 8  | 操作手冊     | 1  |
| 9  | 鋰電池      | 1  |

# 1.產品圖與產品清單

1.3產品安裝圖

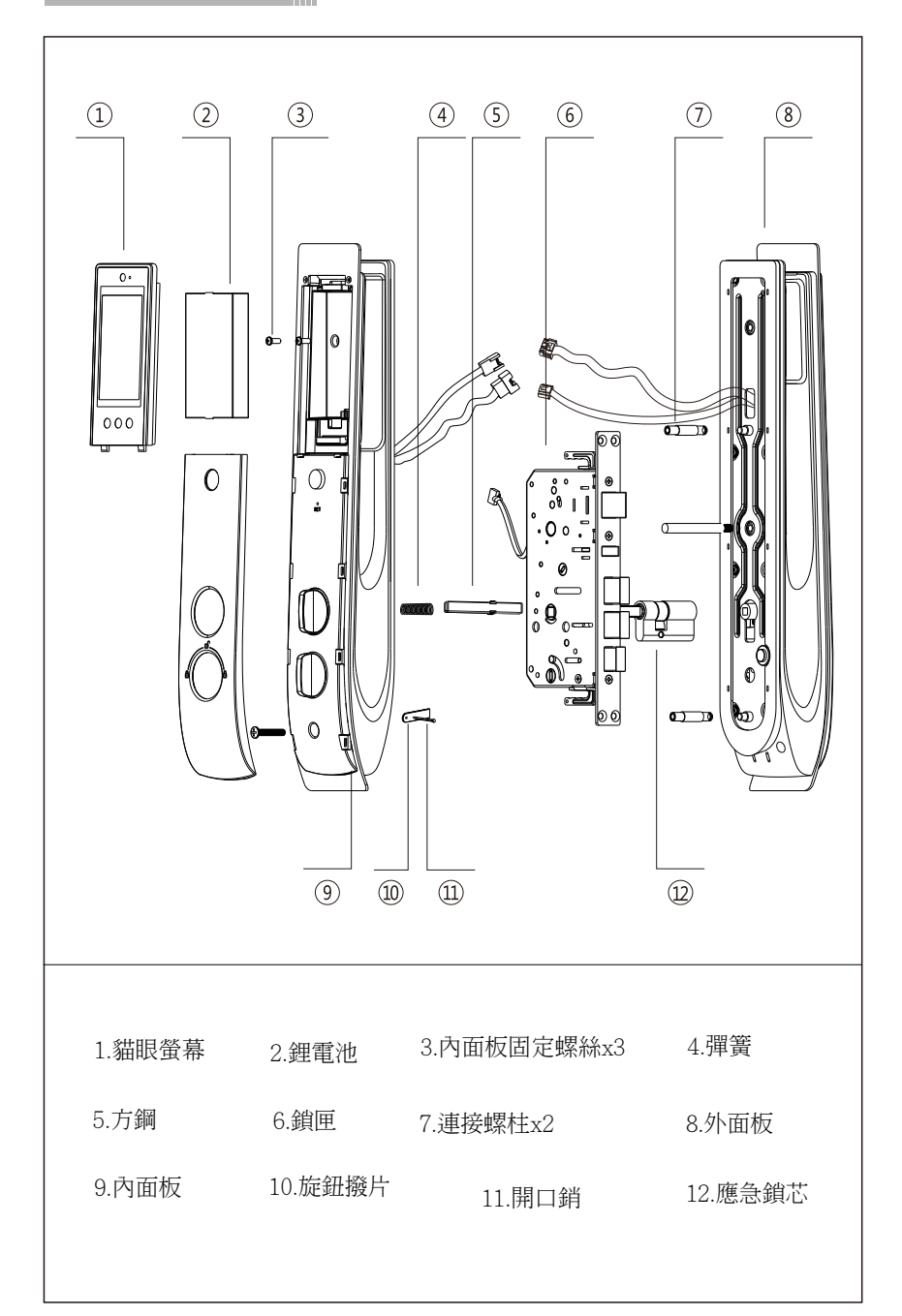

# 2.產品簡介

# 用戶請確認購買型號是否支援人臉掌靜脈

|       | 採用半導體指紋感應器,可儲存100枚                                                           |
|-------|------------------------------------------------------------------------------|
| 密碼    | 容量儲存:50組,長度6~8位,具有虛位密碼功能(連續輸入最<br>長20位數字),只要有正確密碼即可通過驗證,一次輸入超過<br>20位數字則不辨識。 |
| 導航    | 全程語音提示導航                                                                     |
| 感應卡   | 容量儲存:50張,附送兩張感應卡                                                             |
| 人臉    | 容量儲存:20組                                                                     |
| 掌靜脈   | 容量儲存:20組                                                                     |
| 鑰匙    | 機械鑰匙:2把                                                                      |
| 電池    | 電壓8.4V/5000mAh                                                               |
| 管理員   | 密碼,指紋或感應卡可自由選擇,最少1個管理員,最多5個<br>管理員,(可刪除任何1個管理員,但至少需保留1個管理員)。                 |
| 其他功能  | 試開凍結,低電壓提醒,防撬警報。                                                             |
| 出廠預設  | 出廠預設是任何指紋,密碼,感應卡,人臉掌靜脈都可以開<br>鎖,如果有用戶註冊設定,出廠預設將自動失效。                         |
| 初始化設定 | 按住門後的出廠設定按鍵5秒,根據提示"即將恢復出廠設<br>定,確認請按#鍵,按下"#"鍵確認恢復出廠設定功能,清<br>空所有設定值。         |

# 3.用戶編號說明

| 用戶角色   | 管理員:人臉,掌靜脈,指紋,密碼,感應卡。<br>普通用戶:人臉,掌靜脈,指紋,密碼,感應卡。       |
|--------|-------------------------------------------------------|
| 編號關係說明 | 一個編號只能註冊一種類型的用戶<br>例如:註冊8號的指紋,就不能註冊8號密碼。<br>編號自動遞增分配。 |
| 編號範圍   | 001~240                                               |

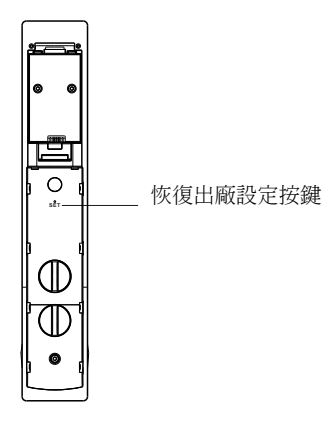

# ▲注意 恢復出廠設定後,將清空所有用戶註冊的資料。

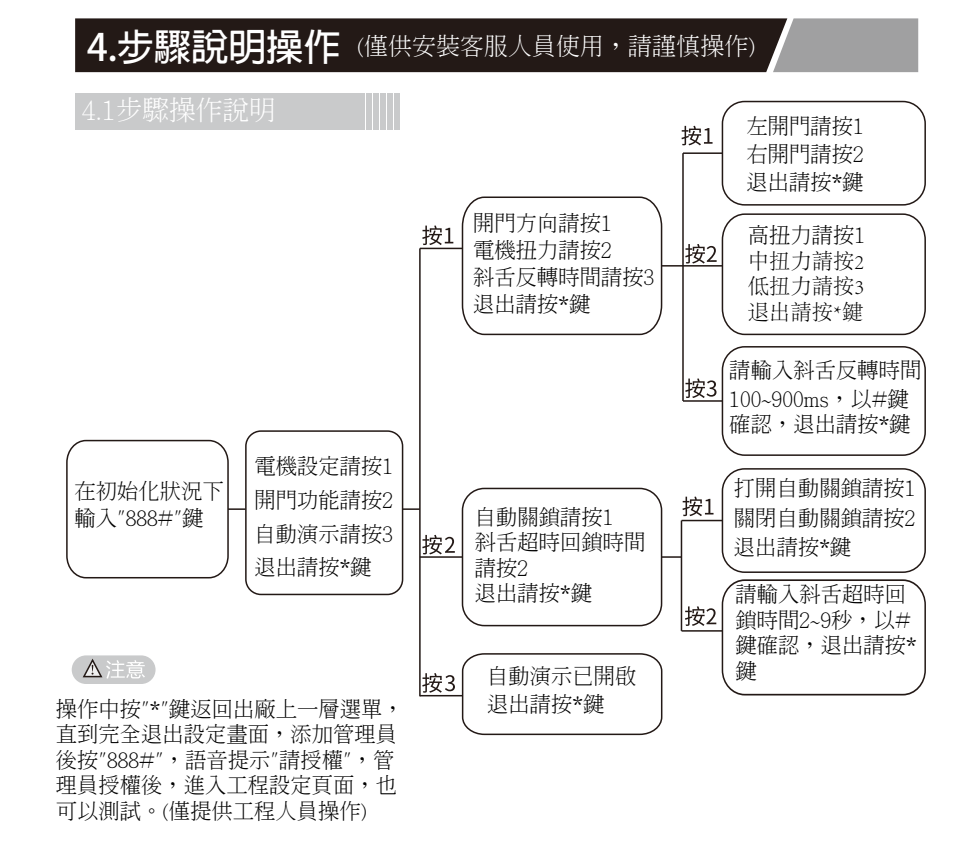

4

# 5.管理設定

### 5.1如何進入管理設定模式

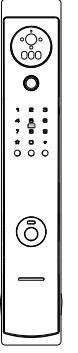

5.1.1 輕觸按鍵面板喚醒門鎖後,依次按 下"\*""#"鍵或者短按一次門後設定鍵進入管 理設定畫面。

5.1.2 初始化狀況下,將自動進入管理員密 碼(編號固定為001)註冊選單,將提示:添加 管理員,請添加人臉,掌靜脈,指紋,密碼 或指紋,密碼或卡片,如果已註冊管理員, 將提示"請授權"。

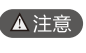

如果辨識管理員失敗,語音播放"輸入錯誤"。如果辨識成功,直接 進入設定主選單,按\*鍵可退出,按相對應的數字則進入子選單。

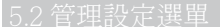

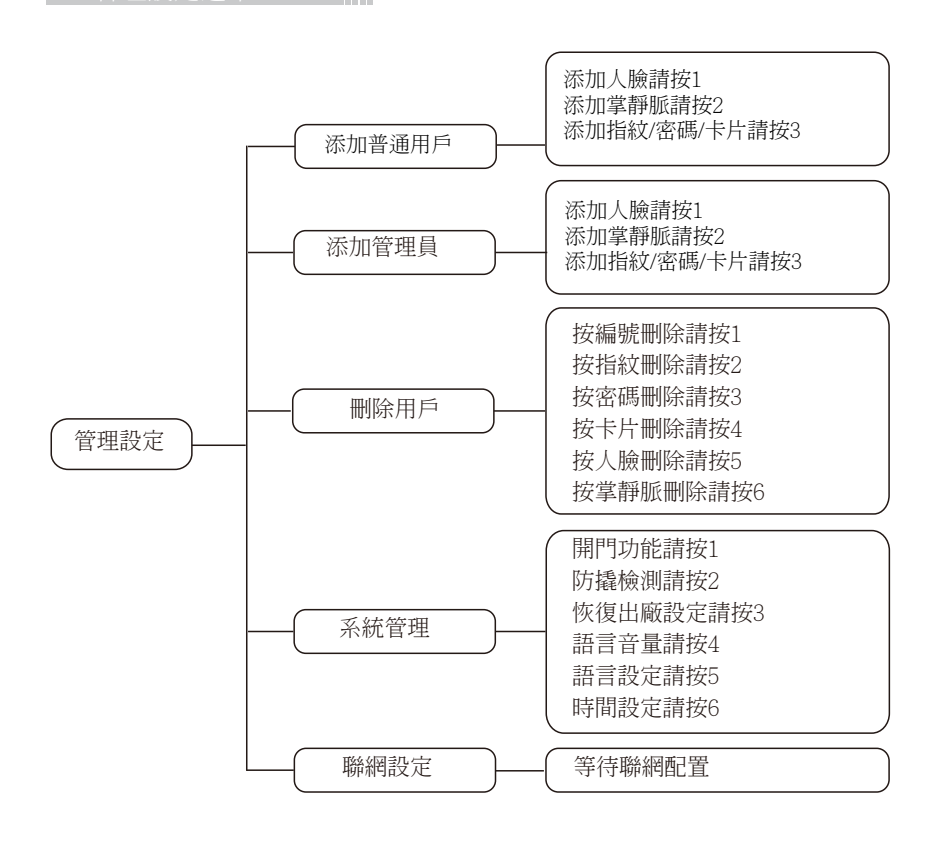

# ▲注意 上述操作過程中,全語音提示,您可以按照語音提示操作。

# 5.管理設定

### 用戶請確認購買型號是否支援人臉掌靜脈

# 5.3添加普通用戶

進入添加普通用戶,語音播放"添加人臉請按1,添加掌靜脈請按2,添加指 紋,密碼或感應卡請按3。根據用戶錄入人臉,掌靜脈,指紋,輸入密碼或刷 卡來確認添加的是人臉,掌靜脈,指紋,密碼或感應卡。

# 5.3.1 添加人臉

用戶添加人臉,語音播放"請注視攝像頭,返回請按"\*"鍵,人臉錄入成功語音提示"新 用戶註冊成功,編號XXX,失敗則提示"添加失敗"返回上一頁選單。

# 5.3.2 添加掌靜脈

用戶添加掌靜脈·語音播放"請放入手掌"掌靜脈錄入成功語音提示"新用戶註冊成功·編號XXX·失敗則提示"添加失敗"返回上一頁選單。

### 5.3.3 添加指紋

用戶添加第一次指紋,語音播放"請抬起手指繼續錄入其他區域,用戶按下 第二次手指,重複此步驟,連續按下6次手指,如果手指添加成功,語音播 放"新用戶註冊成功,編號XXX,失敗則提示"添加失敗"返回上一頁選單。

▲ 注意 随季節環境變化 · 手指特徵點會存在清晰度偏差 · 導致識別率變化 · 當用戶使用識 別率降低時 · 可重新錄入對應的手指 。

### 5.3.4 添加密碼

用戶添加密碼·按#鍵·語音播放"請再次輸入同一密碼·按#鍵確認"·用戶按再次輸入密碼·如果兩次密碼輸入一樣·語音播放"新用戶註冊成功·編號XXX"·失敗則提示"密碼不一致,請重新輸入"返回上一頁選單。

### 5.3.5 添加感應卡

用戶添加卡片,成功語音播放"新用戶註冊成功,編號XXX",失敗則提示"卡片無法 識別,添加失敗"。

▲注意 如果人臉/掌靜脈/指紋/密碼/感應卡已滿,語音播放"人臉/掌靜脈/指紋/密碼/感應卡已 滿"。如果密碼/感應卡已註冊,語音播放"用戶已存在"。 如果用戶已註冊滿,語音播放"用戶已滿"。

# 5.4 添加管理員

進入添加普通用戶,語音播放"添加人臉請按1,添加掌靜脈請按2,添加指紋,密碼或者 感應卡請按3"。根據用戶輸入人臉,掌靜脈,指紋,輸入密碼或刷卡來確認添加的是人 臉,掌靜脈,指紋,密碼還是感應卡,其他操作流程請參照5.3添加普通用戶。

### 5.5 刪除用戶

進入刪除用戶·語音播放"按編號刪除請按1·按指紋刪除請按2·按密碼刪除請按3·按 卡片刪除請按4·按人臉刪除請按5·按掌靜脈刪除請按6"。

a.按1,按編號刪除,語音播放"請驗證用戶",輸入用戶編號後,按#鍵確認。如果刪 除成功,語音播放"編號XXX,刪除成功"。可繼續輸入編號,進行刪除,返回上一頁 選單。

按2.按指紋刪除,語音播放"請驗證用戶",錄入需要刪除的指紋後。如果刪除成功,語音播放"編號XXX,刪除成功"。刪除成功後自動返回上一頁選單。

按3·按密碼刪除,語音播放"請驗證用戶",錄入需要刪除的密碼後。如果刪除成功,語音播放"編號XXX,刪除成功"。刪除成功後自動返回上一頁選單。

按4.按卡片刪除,語音播放"請驗證用戶",錄入需要刪除的卡片後。如果刪除成功,語音播放"編號XXX,刪除成功"。刪除成功後自動返回上一頁選單。

5

# 5.管理設定

按5,按人臉刪除,語音播放"請驗證用戶",錄入需要刪除的人臉後。如果刪除成 功,語音播放"編號XXX,刪除成功"。刪除成功後自動返回上一頁選單。 按6,按掌靜脈刪除,語音播放"請驗證用戶",錄入需要刪除的掌靜脈後。如果刪除 成功,語音播放"編號XXX,刪除成功"。刪除成功後自動返回上一頁選單。 ▲注意 如果人臉、指紋、密碼、感應卡並未註冊,語音播放"用戶不存在",跳到上一步。 進入系統設定,語音播放"開門功能請按1,防撬檢測請按2,恢復出廠設定請 按3.語言音量設定請按4.語言設定請按5.時間設定請按6.返回請按\*鍵。 ,開門功能:常開設定請按1,自動關鎖設定請按2,斜舌超時設定請按3,人體感應設定 請按4,開鎖模式設定請按5,退出請按\*鍵。. 防撬檢測:打開防撬檢測請按1,關閉防撬檢測請按2,退出請按\*鍵。 恢復出廠設定:即將恢復出廠設定,確認請按#鍵,退出請按\*鍵。 語言音量:高音量請按1,中音量請按2,低音量請按3,靜音量請按4,退出請按\*鍵。 語言設定:選擇中文請按1,選擇英文請按2,退出請按\*鍵。 設定時間:根據語音提示分別輸入年、月、日、時、分、秒。 進入聯網設定·語音播放"網路配置中" 6.使用方法 用戶請確認購買型號是否支援人臉掌靜脈 錄入已添加的人臉、人臉驗證成功語音提示 0 "請開門"。 1 2 3 4 5 6 7 8 8 2 0 4 0 0 0 6.1.2掌靜脈開鎖 (錄入已添加的掌靜脈,掌靜脈驗證成功語音提示 "請開門"。 0 4 5 6 7 8 8 9 8 9 9 8 9 0 0 0 6.1.3密碼開鎖 輸入已添加的密碼·按#鍵確認·密碼驗證 成功語音提示"已開鎖"。 0 ▲注意 注意用戶密碼前後可添加虛位密碼,包含虛位密碼在

# 6.使用方法

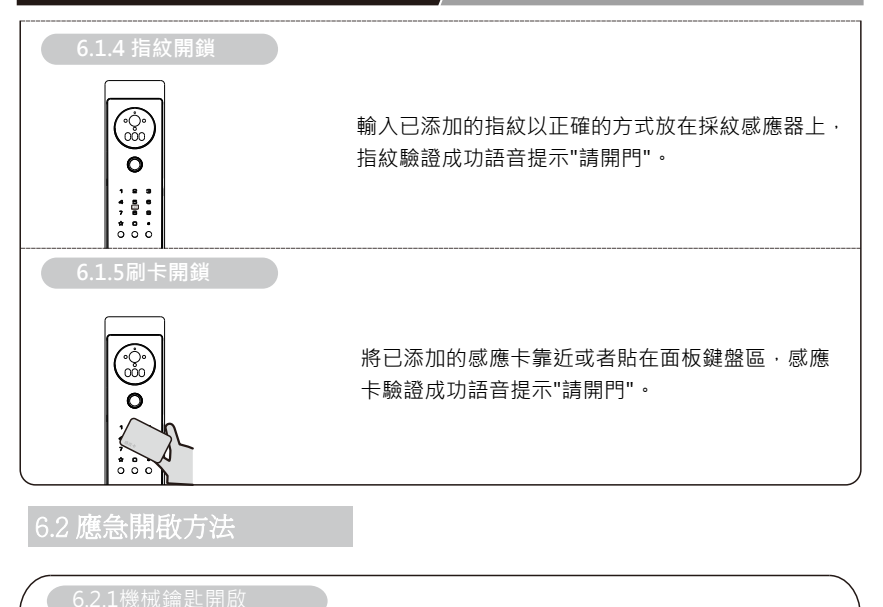

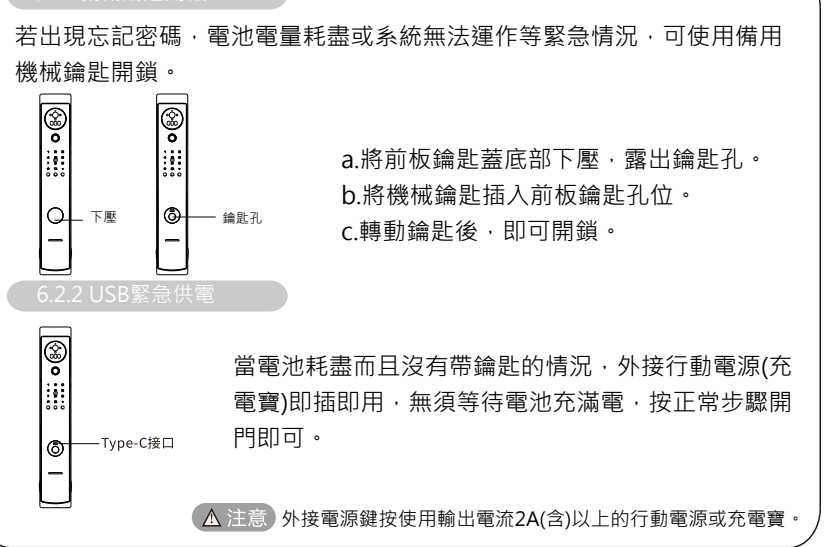

3門鎖定

### 6.3.1 門外開鎖

用戶驗證成功。開鎖成功後,播放語音"請開門"。

.3.2 門外一鍵上鎖

按門外數字鍵盤"上鎖"鍵,可以完成一鍵關鎖。關鎖成功後,播放語音"已關鎖"。

### 3.3 門內一鍵開鎖

門內底部有單獨"開鎖"鍵,可以一鍵開鎖。開鎖成功後,播放語音"已開鎖"。

.3.4 門內一鍵關鎖

門內底部有單獨"關鎖"鍵,可以一鍵關鎖。開鎖成功後,播放語音"已關鎖"。

内的長度不要超過20位, 徹底消除開門密碼洩漏的風險。

# 6.使用方法

# / 用戶請確認購買型號是否支援人臉掌靜脈

# 6.4 常開功俞

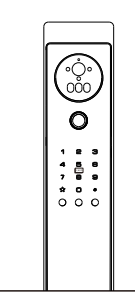

### 4.1 常開功能

當舉行會議或其他集體活動時,可將門鎖設定成常開狀態, 設定成功後無須其他操作,直接開門。

# 6.4.2 常開功能設定方法

進入系統管理,按"1"開門功能,再按"1"進入常開模式, 根據語音提示選擇打開模式。

# 6.5 試開凍結功能

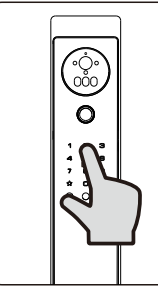

當人臉、掌靜脈、指紋、密碼、感應卡在5分鐘內錯 誤次數連續≥3次時,發出聲光警報,5分鐘內錯誤次 數≥5次時,系統凍結120秒,120內不可再辨識人 臉、掌靜脈、指紋、密碼、感應卡。

### 6.6 電池電量檢測

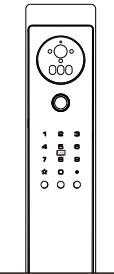

電量不足
電量低於6.8V時·每次開門都會自動警報·警報後
門鎖可開鎖50次·務必再開鎖次數前更換新電池。

▲ 注意 提示電量不足時,請即時充電,以免電量耗盡後關機。

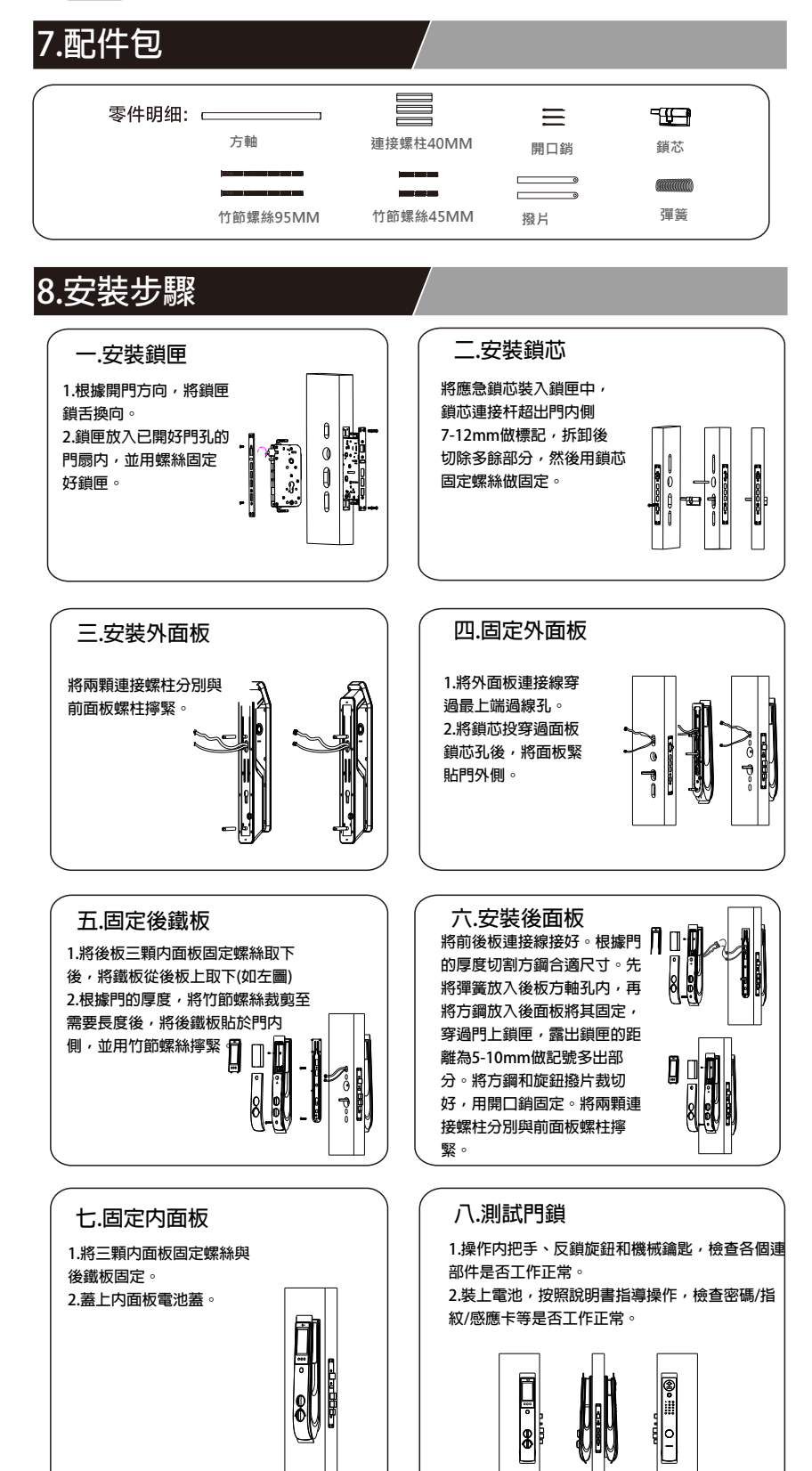

# 9.貓眼螢幕功能說明

用戶請確認購買型號是否支援Wi-Fi

# 貓眼螢幕按鍵

短按 "O" 鍵可打開螢幕,按兩下 "O" 鍵可進行前後鏡頭視角切換。

# 10.APP操作

1.安卓用戶在軟體商店Play Store搜索"塗鴉智能或Tuya Smart"APP下載並註冊;蘋果用戶在Apple Store搜索"塗鴉智能或Tuya Smart"APP下載並註冊。

2.按"\*""#"進入選單裡面,選擇5聯網 設定。打開塗鴉APP,點選右上

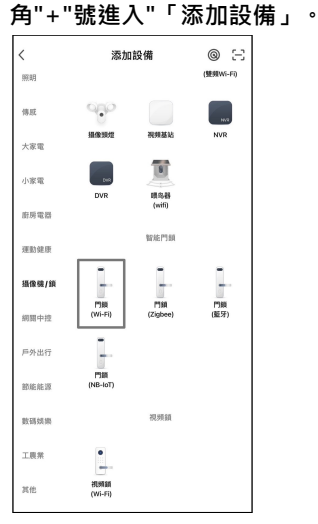

# ● 第有設備 ● 3E TX 智能門鎖 ● 部連場票 ● 第一冊

確認智能鬥鎖正常工作

確認鍵盤燈快閃 按步驟重置設備

3.選擇搜索出來的設備。

# 4.按照提示輸入需要連接的Wi-Fi訊息,即可連接成功。

|                                                       | 1       |
|-------------------------------------------------------|---------|
| ×                                                     | ×       |
| 選擇 2.4GHz Wi-Fi 網絡並輸入密碼                               | 重置設備    |
| 如果你的 Wi-Fi 是 5GHz 的,請先設置為 2.4GHz<br><b>常見路由器的設置方法</b> |         |
| × Wi-Fi - 5Ghz                                        |         |
| ✓ Wi-Fi - 2.4Ghz 🔒 🗢 🕦                                |         |
|                                                       |         |
|                                                       | 設備上電,確認 |
| 🛜 3E-WIFI2.4G-guest 🗕                                 |         |
| ≙ 12345678 ◎                                          |         |
|                                                       |         |
|                                                       |         |
|                                                       |         |
|                                                       |         |
|                                                       |         |
| 下一步                                                   |         |
|                                                       |         |
|                                                       |         |

# 11.注意事項

- ◆ 在使用智能鎖前,請詳細閱讀並理解所有說明,因未遵守說明而造成的損壞不 在保固範圍內。
- ◆ 建議使用製造商指定的附件/配件。
- ◆請勿強行拆卸本產品,以免觸發警報或損壞產品。
- ◆請勿用尖銳物品刮擦指紋辨識器,否則可能造成永久性損壞。
- ◆ 請勿將產品暴露在漏水、濺水、雨淋及日曬環境下。
- ◆ 請勿將產品接觸腐蝕性物質,以免破壞外殼保護層。
- ◆ 請勿在把手上懸掛物件,以免影響門鎖的正常使用。
- ◆ 清潔本產品,請用軟布及清水擦拭外部,請勿自行拆卸內部產品清潔。
- ◆請勿在設定操作時拆卸電池。
- ◆請您選擇專業人員安裝門鎖,並按照本公司提供的安裝標準進行操作,切勿私 自拆裝門鎖,並保護好相關固封標誌,如因以上因素造成產品損壞,不在保固 範圍內。
- ◆ 門鎖安裝測試完成後,請在第一時間內修改出廠設定的出廠管理密碼,並妥善保管好機械鑰匙,不要輕易洩露密碼信息。
- ◆ 門鎖觸發低電量警報後,請及時更換掉全部電池,並確保電池正負極安裝正確,若因正負極未安裝正確造成產品損壞,不在保固範圍內。
- ◆ 不要將電池靠近火源,以免發生爆炸。
- ◆ 請勿使用不符合安全規定的應急電源給產品供電。
- ◆ 請勿用金屬物將電池引線的兩極連接,以免短路引起爆炸。
- ◆ 確保由3E授權的服務中心或專業的維修人員進行更換維修。
- ◆請勿使用由其它製造商生產的,或未經3E特別推薦的附件或部件,如果使用此 類附件和部件,不在保固範圍內。
- ◆ 如因第三方因素及人為因素造成產品故障或損壞(ex:電池漏液)不在保固範圍內。

# 保修卡

### 以下表格可協助管理員記錄註冊資訊,僅供參考。

| 姓名 | 指紋編碼 | 密碼編碼 | 卡片編碼 | 人臉編碼 | 註冊日期 | 簽名 |
|----|------|------|------|------|------|----|
|    |      |      |      |      |      |    |
|    |      |      |      |      |      |    |
|    |      |      |      |      |      |    |
|    |      |      |      |      |      |    |
|    |      |      |      |      |      |    |
|    |      |      |      |      |      |    |
|    |      |      |      |      |      |    |
|    |      |      |      |      |      |    |
|    |      |      |      |      |      |    |
|    |      |      |      |      |      |    |
|    |      |      |      |      |      |    |
|    |      |      |      |      |      |    |
|    |      |      |      |      |      |    |
|    |      |      |      |      |      |    |
|    |      |      |      |      |      |    |
|    |      |      |      |      |      |    |

### 售後服務

1.本產品保固時間為兩年。

2·本產品在購買或安裝時,務必在經銷商處填寫保修卡,以保修卡填寫的購買日期開始計算,未填寫保修卡訊息,本公司僅能對該產品提供有償維修。

3·本產品在購買兩年內出現任何產品的品質問題(非人為因素),可憑保修卡聯繫當 地經銷商維修。

4·以下任何情況而導致的故障(包括保修期內)需向用戶收取相關維修費用:

- 因使用者未依據說明書要求安裝及使用門鎖及配套產品。
- 若門鎖並非由本公司授權的服務人員修逕或拆卸而引起的故障。
- 因火災、 地震、 水災等不可抗力引起的故障或損壞。
- 門的斷裂或破裂、門的潮濕或乾燥引起的變形、電源問題、產品的存放不當、 磕碰、未進行所需的預防性維護及因使用非公司供應的配套產品和零部件、組 件引起的故障或損壞。

| 用戶資料 |  |      |  |
|------|--|------|--|
| 客戶名稱 |  | 聯繫電話 |  |
| 聯繫地址 |  |      |  |
| 郵政編碼 |  | 產品編號 |  |
| 產品型號 |  | 購買日期 |  |

| 代理商經銷商資料 |   |      |   |  |
|----------|---|------|---|--|
| 經銷商名稱    |   | 聯繫電話 |   |  |
| 聯繫地址     |   |      |   |  |
| 郵政編碼     |   | 產品編號 |   |  |
| 產品型號     |   | 銷售日期 |   |  |
|          | • |      | • |  |

代理商經銷商蓋章 年月日

故障描述

感謝使用我們的產品,請在保修期內委託維修時,出示本保修卡或發票或收據明細,遺 失不補,請您妥善保管。

保修流程:

 如果您的門鎖出現了故障,請按說明書中的常見故障排除進行操作,如仍不能排除,請與我們 公司或當地代理經銷商聯繫並提供以下資訊:

a.門鎖的型號 b.購買日期 c.您的聯繫電話、傳真、詳細地址

- d.產品故障情況(詳細描述將能得到更快解決) e.您的意見或建識
- 請用戶配合回答維修工程師或客服人員的詳細詢問,包括現場情況、 故障表現、 是經常或 偶發性故障、 操作程序是否有誤等,以便維修專員了解故障及分析原因。
- 3. 如果仍無法解決問題,維修工程師可提供上門服務。
- 4. 維修工程師上門服務時,請您詢問並確認其是否為我公司人員。
- 維修完成後請檢驗維修結果,如果故障未能徹底排除,您可以拒絕在「客戶服務維修記錄 表」簽字。
- 6. 門鎖恢復正常後,請您與維修工程師辦理相關手續。